●ひらがなを漢字変換しないときは、 <sup>確定</sup>を押すか、または【確定】を選び、 ○K を押してください。

● 入力を間違えたときは ☞88ページ

## 文節の長さを変えて正しく漢字変換するには

入力した文字は自動的に文節で区切り、その読みで漢字に変換します。したがって、正しく文節が区切 られていない場合、入力したい漢字が表示されないことがあります。 変換中にカーソルキー( ◀▶ )または 🍋 (#>> で文節の区切りを変えると、正しく変換できます。

(例)「といみさき」を「都井岬」に変換しようとしたが、希望の漢字にならないとき

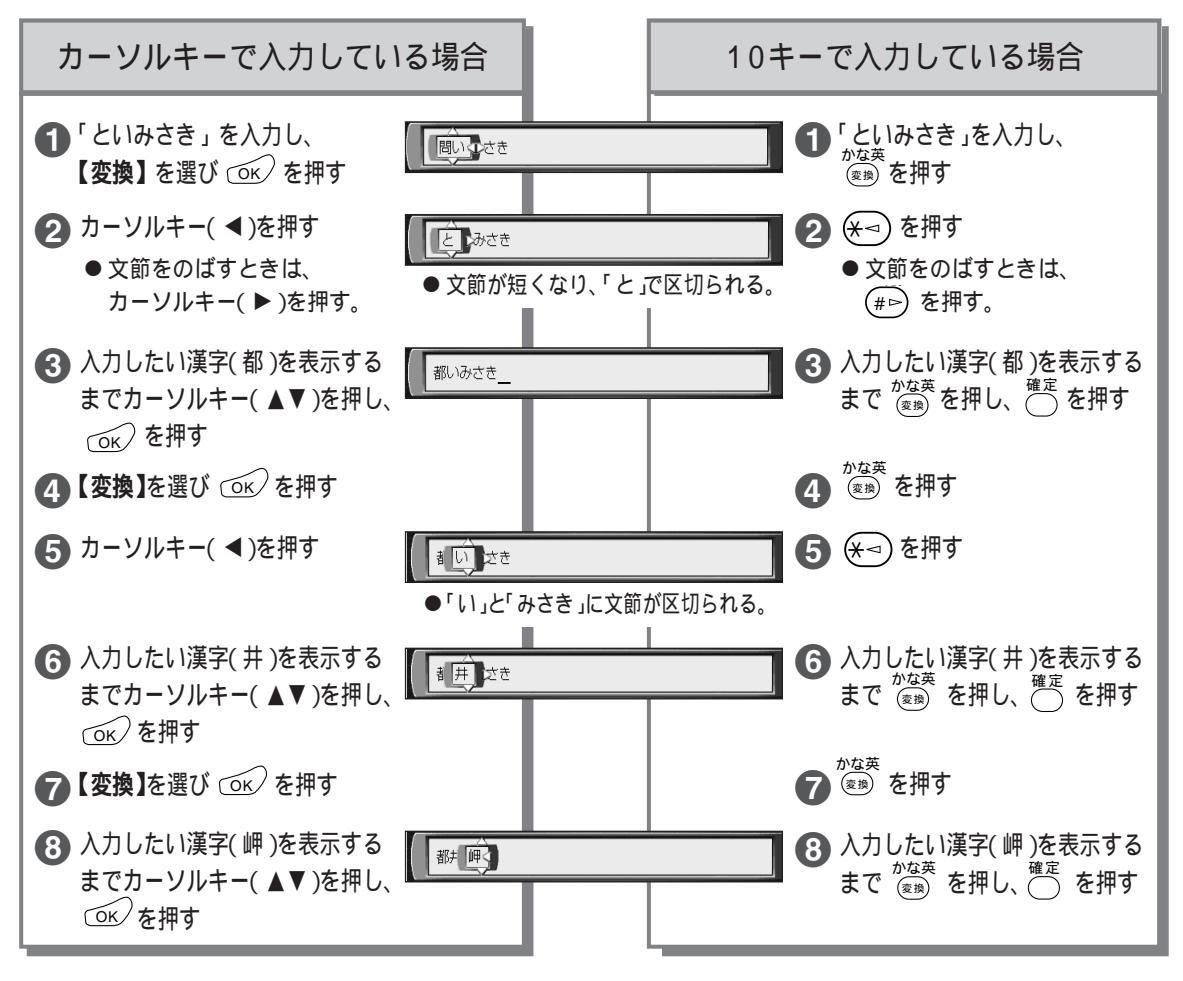

- **赵** : あ知5世
  - <sup>かな英</sup> (変)
     を押して、入力したい漢字を探すときに行き過ぎて、戻りたいときはカーソルキー( )を押してください。
  - ●入力したい漢字に変換できないときは、漢字1文字分ずつ変換したり、読みかた(音読み・訓読みなど)を変えて 入力したあと、変換してください。
  - 変換できる漢字には限りがあるため、希望の漢字に変換できないこともあります。
  - 変換を途中でやめたいとき → 戻る を押す

もっと便利に マーク(目印)を使う